## **Standard Work for:** <u>Unsubmitting and deleting the latest project version and deleting a</u> <u>TIP action no longer required in ESTIP</u>

| Description of the task:                          |                                                                                                    |                                                                                              | Unsubmitting and deleting the latest project version and deleting a TIP action no longer required.                                                                                                    |                                                                                                    | Revision Date: 8/18/2021                                                                                          |               |
|---------------------------------------------------|----------------------------------------------------------------------------------------------------|----------------------------------------------------------------------------------------------|----------------------------------------------------------------------------------------------------|----------------------------------------------------------------------------------------------------|----------------------------------------------------------------------------------------------------|---------------|
| Process Owner:                                    |                                                                                                    |                                                                                              | Bret Anderson                                                                                                    |                                                                                                    |                                                                                                    | Revision #: 3 |
| Purpose:<br>Supplies & safety equipment required: |                                                                                                    |                                                                                              | Provide instruction to remove the latest project version and deleting<br>a TIP action no longer required in ESTIP<br>Active ESTIP account                                                                |                                                                                                    | Document Owner: Mark Hoffman                                                                                      |               |
| WHAT?                                             |                                                                                                    | <i>Important Steps:</i><br>List the critical steps of the operation<br>that advance the work | HOW?                                                                                                    | <i>Key Points:</i><br>List the tasks that allow you to<br>complete the steps successfully.                                                                                                    | Include a picture, a map, additional contacts or resources that are relevant for success when performing this job |               |
| 1                                                 | Using<br><u>https</u>                                                                                                    | g Chrome, sign into ESTIP at<br>:://estip.azdot.gov/secure/login                             |                                                                                                    |                                                                                                    |                                                                                                    |               |
| 2                                                 | 2 This standard work describes how to remove<br>a "locked" project status by un-submitting<br>and deleting the latest project version under<br>the in-progress, submitted and accepted<br>phase as well as to delete a TIP action no<br>longer required. |                                                                                              |                                                                                                    |                                                                                                    |                                                                                                    |               |
| 3                                                 | Actions for deleting the latest project version<br>that is In-Progress either for an adoption or<br>amendment.<br>3                                                                                                    |                                                                                              | In the task bar<br>lock symbol (ir<br>amendment ar<br>adoption in pro<br>progress page<br>on the right sid<br>This will not de<br>latest version u<br>From the adop<br>in progress pag<br>information by | place your cursor over the <b>open</b><br><b>n-progress</b> ), then adoption or<br>ad then <b>view all (TIP)</b> . From the<br>ogress or the amendment in<br>locate the project and click on the X<br>le to delete this project version.<br>elete the project from ESTIP only the<br>under the identified TIP ID number.<br>tion in progress or the amendment<br>ge you can also update project<br>clicking on the project TIP ID or |                                                                                                    |               |

|   |                                                 | submit the project change for review and                     |  |
|---|-------------------------------------------------|--------------------------------------------------------------|--|
|   |                                                 | acceptance.                                                  |  |
|   | Actions for deleting the latest project version | In the taskbar place your cursor over the arrow              |  |
|   | that is submitted for review either for an      | symbol (submitted), then adoption or amendment               |  |
|   | adoption or amendment.                          | and then view all (TIP). From the programmed                 |  |
|   | •                                               | projects pending review page locate the project              |  |
|   |                                                 | and click on the box to the far right of the page            |  |
| 5 |                                                 | and then click on the red <b>unsubmit</b> box in the top     |  |
|   |                                                 | right corner. The version of the project will be             |  |
|   |                                                 | changed to in progress and can be deleted by                 |  |
|   |                                                 | clicking on the X on the <b>in progress page</b> . This will |  |
|   |                                                 | not delete the project from ESTIP only the latest            |  |
|   |                                                 | version under the identified TIP ID number.                  |  |
|   |                                                 | - From the adoption in progress or the                       |  |
|   |                                                 | amendment in progress page you can also update               |  |
|   |                                                 | project information by clicking on the project TIP           |  |
|   |                                                 | ID and submit the project change for review.                 |  |
|   |                                                 |                                                              |  |
| 6 |                                                 | - From the programmed projects pending review                |  |
|   |                                                 | page you can also update project information by              |  |
|   |                                                 | clicking on the project TIP ID or accept the project         |  |
|   |                                                 | changes by clicking on the box to the far right and          |  |
|   |                                                 | clicking on the red <b>accept</b> box at the top of the      |  |
|   |                                                 | page.                                                        |  |
|   | Actions for deleting the latest project version | In the taskbar place your cursor over the check              |  |
|   | that is accepted for either an adoption or      | mark (accepted), then adoption or amendment                  |  |
|   | amendment.                                      | and then view all (TIP). From the programmed                 |  |
|   |                                                 | projects-accepted projects page, locate the project          |  |
|   |                                                 | and click on the box to the far right of the page            |  |
| 7 |                                                 | and then click on the red <b>unsubmit</b> box in the top     |  |
|   |                                                 | right corner. The version of the project will be             |  |
|   |                                                 | changed to in progress and can be deleted by                 |  |
|   |                                                 | clicking on the X on the <b>in progress page</b> . This will |  |
|   |                                                 | not delete the project from ESTIP only the latest            |  |
|   |                                                 | version under the identified TIP ID number.                  |  |

| 8 |                                                                       | From the adoption in progress or the amendment<br>in progress page you can also update project<br>information by clicking on the project TIP ID and<br>submit the project change for review and<br>acceptance.                                                                                                    |  |
|---|-----------------------------------------------------------------------|----------------------------------------------------------------------------------------------------|--|
| 9 | Actions for deleting a TIP amendment<br>number if no longer required. | On the front page under the TIP Actions Pending<br>MPO/COG Approval locate the TIP ID to be<br>deleted. Ensure that all projects are deleted from<br>the TIP ID. If there are no projects assigned to the<br>TIP ID there will be two "0" to the left of the TIP ID.<br>Click on the X at the far right to delete the TIP ID. |  |